## Установка приложения НТВ-ПЛЮС ТВ для приставок и телевизоров на Android, Android TV (версий 6.0 и выше), с наличием USB-разъёма

Шаг 1. Подключите к компьютеру или ноутбуку внешний накопитель данных с USB-разъёмом (флешка, диск и др.) и <u>скачайте на него установочный файл</u>.

| https:// <b>ntvplus.tv</b> /android<br>Главная / О сайте / Приложение для Android |                                                                                                    | 陀 🍃 <u>ж 118 отзывов</u> 📕        |
|-----------------------------------------------------------------------------------|----------------------------------------------------------------------------------------------------|-----------------------------------|
| О проекте                                                                         | Скачать приложение для Android                                                                                                    |                                   |
| Пользовательское соглашение                                                       | Для смартфонов и планшетов на Android версии 6.0 и выше:                                                                                 |                                   |
| Обратная связь                                                                    |                                                                                                    |                                   |
| Вопросы и ответы                                                                  | 🗰 СКАЧАТЬ УСТАНОВОЧНЫЙ ФАИЛ                                                                                                    |                                   |
| Спутниковым абонентам                                                             | Coxpaneme                                                                                                    | X At O Dever to Developed         |
| Приложение для Android                                                            | Упорядочить - Новая папка                                                                                                    | ↓ 0 > Horek 0. bowinded III ▼ (?) |
|                                                                                   |                                                                                                    |                                   |
|                                                                                   | Илля файла: [38.0,130238]]арк<br>Тип файла: [АРК-файл (*apk)                                                                             | ~<br>~                            |
|                                                                                   | <ul> <li>Скрыть плихи</li> <li>ра и болите рани начестватели, на единика начарителята и поред дите и оридини радеи и федерал.</li> </ul> | Сохранить Отмена                  |

Шаг 2. Запустите на приставке или телевизоре магазин приложений Google Play.

| 🗨 Ищите ф  | <b>‡</b> 11:33                                                 |   |
|------------|----------------------------------------------------------------|---|
| Приложения | Google Play<br>Store Player VouTube Google Play<br>Google Play | + |
| YouTube    |                                                                |   |
|            | Настроить каналы                                               |   |

Шаг 3. Найдите и установите любой файловый менеджер (например, приложение File Commander).

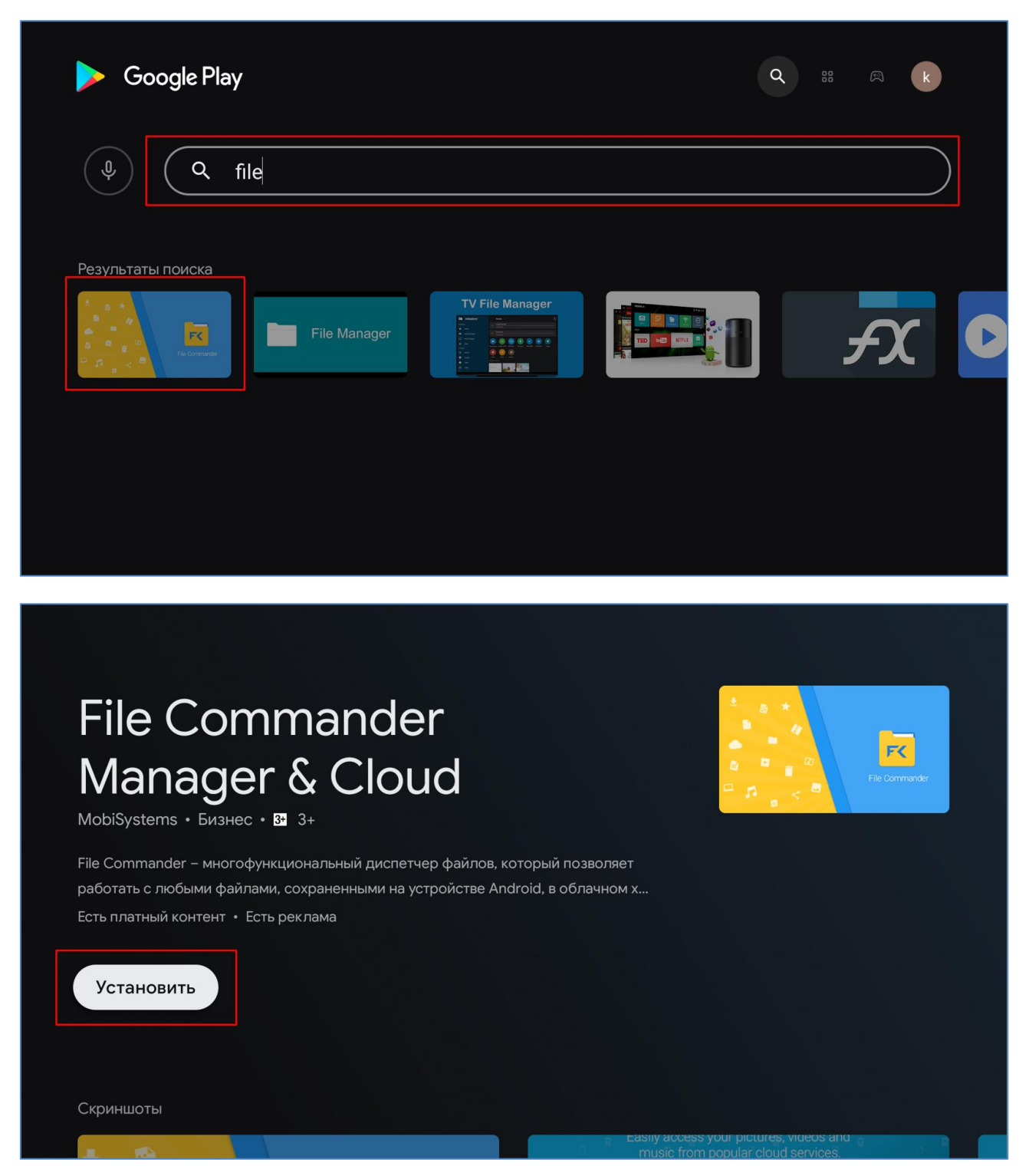

Шаг 4. Подключите ваш внешний накопитель со скачанным установочным файлом приложения к USB-разъему приставки или телевизора.

Шаг 5. Запустите File Commander, разрешите ему доступ к файлам и мультимедиа.

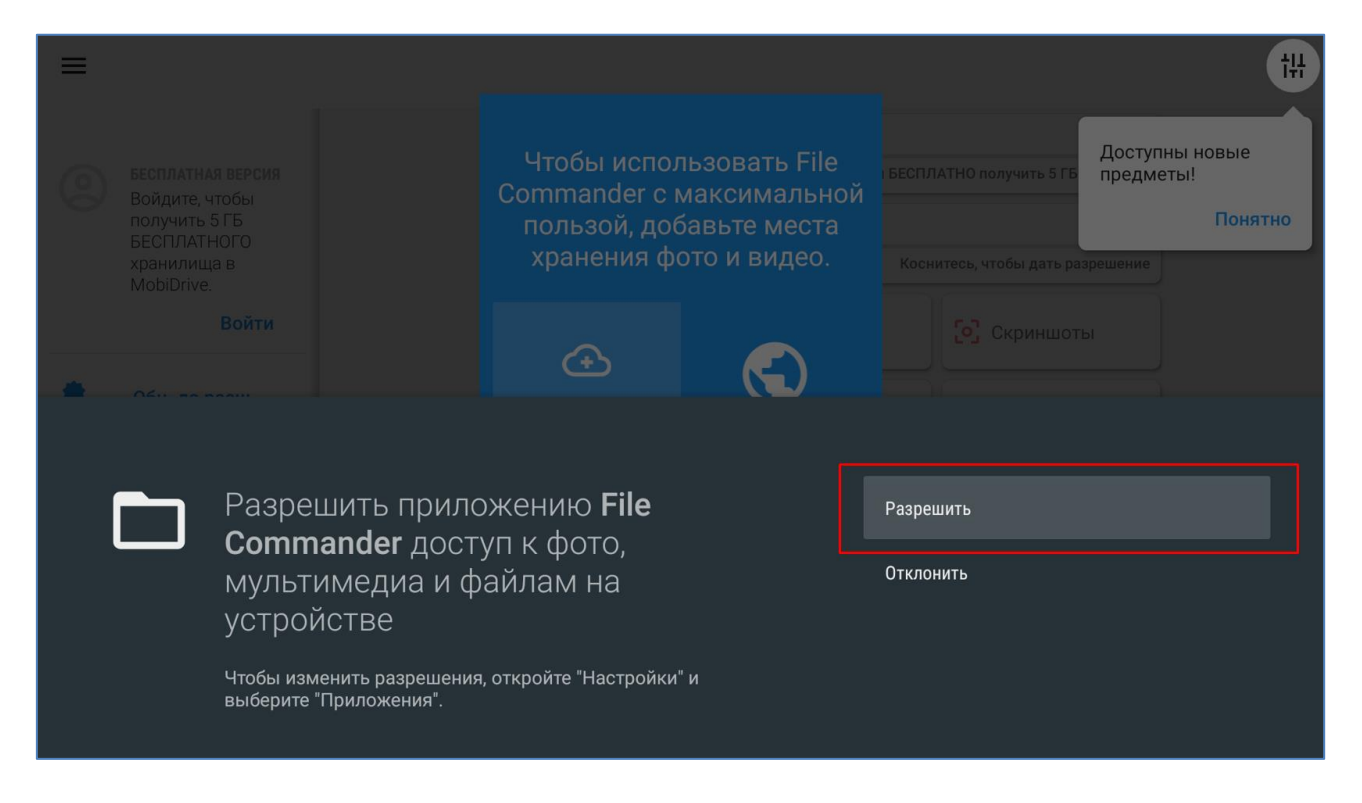

Шаг 6. Выберите ваш накопитель из списка накопителей и перейдите к списку папок и файлов.

| ≡ |                                                               |                    |                                   |                                |
|---|---------------------------------------------------------------|--------------------|-----------------------------------|--------------------------------|
| 6 | Войдите, чтобы<br>получить 5 ГБ<br>БЕСПЛАТНОГО<br>хранилища в | MobiDrive          | Войдите, чтобы БЕСП.              | ЛАТНО получить 5 ГБ            |
|   | MobiDrive.<br>Войти                                           | Внутренний накопит | тель                              | 5,0 ГБ использовано из 16,0 ГБ |
| * | Обн. до расш                                                  | USB-накопитель Sar | nDisk                             | 1,0 ГБ использовано из 31,4 ГБ |
| æ | Добавить обл                                                  | 🕓 Последние файлы  | Изображения                       | Скриншоты                      |
| ሰ | Главная                                                       | Г Музьика          | Вилео                             | <b>Д</b> Загруани              |
| C | Последние фа                                                  |                    | О видео                           |                                |
|   | Избранное                                                     | 🛠 Избранное        | [ <sup>1</sup> ] PC File Transfer |                                |
|   | MobiDrive                                                     |                    |                                   |                                |
|   | Внутренний н                                                  |                    |                                   |                                |

Шаг 7. Найдите на внешнем накопителе скачанный установочный файл и нажмите на него.

| = | <b>-</b> >   |            |                                                                    | Q | F | Ð | [Ŧ | Ĉ |
|---|--------------|------------|--------------------------------------------------------------------|---|---|---|----|---|
|   | MobiDrive.   |            | февр. 2, 2022, 14:56                                               |   |   |   |    | : |
|   | Войти        | B          | \$TXRAJNL.DAT                                                      |   |   |   |    | • |
| * | Обн. до расш |            | авг. 3, 2021, 14:33 • 1,0 МБ                                       |   |   |   |    | : |
|   |              | •          | 3.8.0_1302387.apk<br>мая 26.2022.12:08 - 14.9 МБ                   |   |   |   |    | : |
| æ | Добавить обл |            |                                                                    |   |   |   |    |   |
| 命 | Главная      |            | арk_rustore.apk<br>мая 25, 2022, 14:05 · 6,6 МБ                    |   |   |   |    | : |
| U | Последние фа | <b>√</b>   | App tester_v1.0.19_apkpure.com.apk<br>abr. 3, 2021, 14:31 · 2,8 M5 |   |   |   |    | : |
|   | Избранное    |            | app-distribution ank                                               |   |   |   |    |   |
|   |              | .10        | февр. 7, 2020, 21:51 - 3,9 МБ                                      |   |   |   |    | : |
|   | MobiDrive    | <b>333</b> | NashStore.apk                                                      |   |   |   |    | : |
| Ģ | Внутренний н |            | Mar 24, 2022, 15:42 • 31,5 Mb                                      |   |   |   |    | - |
| ٥ | USB-накопите | 4          | Telegram.apk<br>авг. 3, 2021, 15:32 • 57,0 МБ                      |   |   |   |    | ł |

Шаг 8. В отобразившемся предупреждении о попытке установки неизвестного приложения нажмите кнопку «Настройки» и разрешите установку неизвестных приложений для File Commander.

| 9 | НТВ-ПЛЮС                                                                                                    |        |  |
|---|----------------------------------------------------------------------------------------------------|--------|--|
|   | File Commander В целях безопасности ваш телефон блокирует установку приложений из неизвестных источников. отмена |        |  |
|   |                                                                                                    | ОТМЕНА |  |

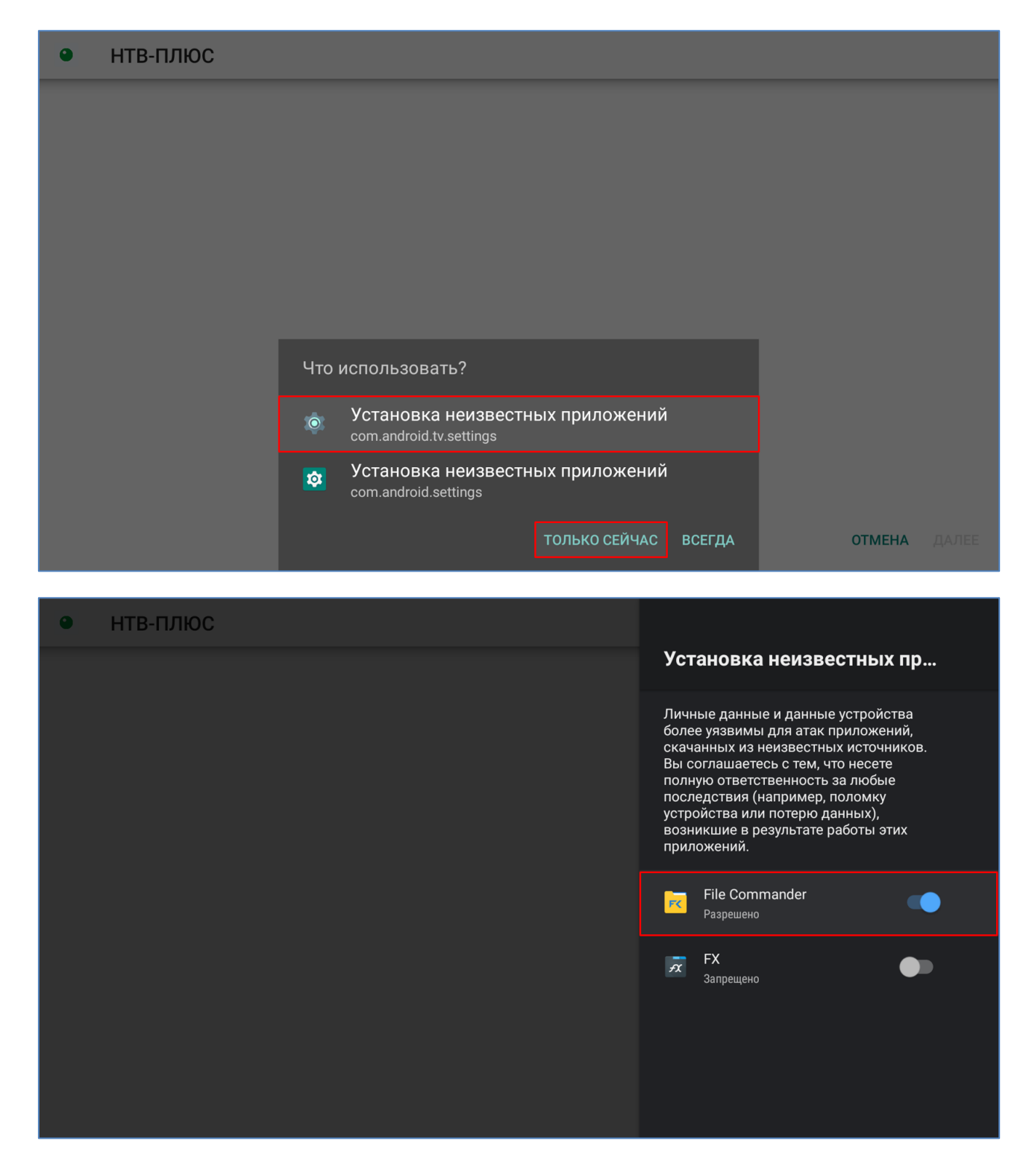

Шаг 9. Вернитесь назад (к списку папок и файлов), повторно нажмите на установочный файл.

Шаг 10. Установите приложение, после окончания установки закройте File Commander.

## • НТВ-ПЛЮС

Это приложение не требует специальных разрешений. Установить его?

ОТМЕНА УСТАНОВИТЬ

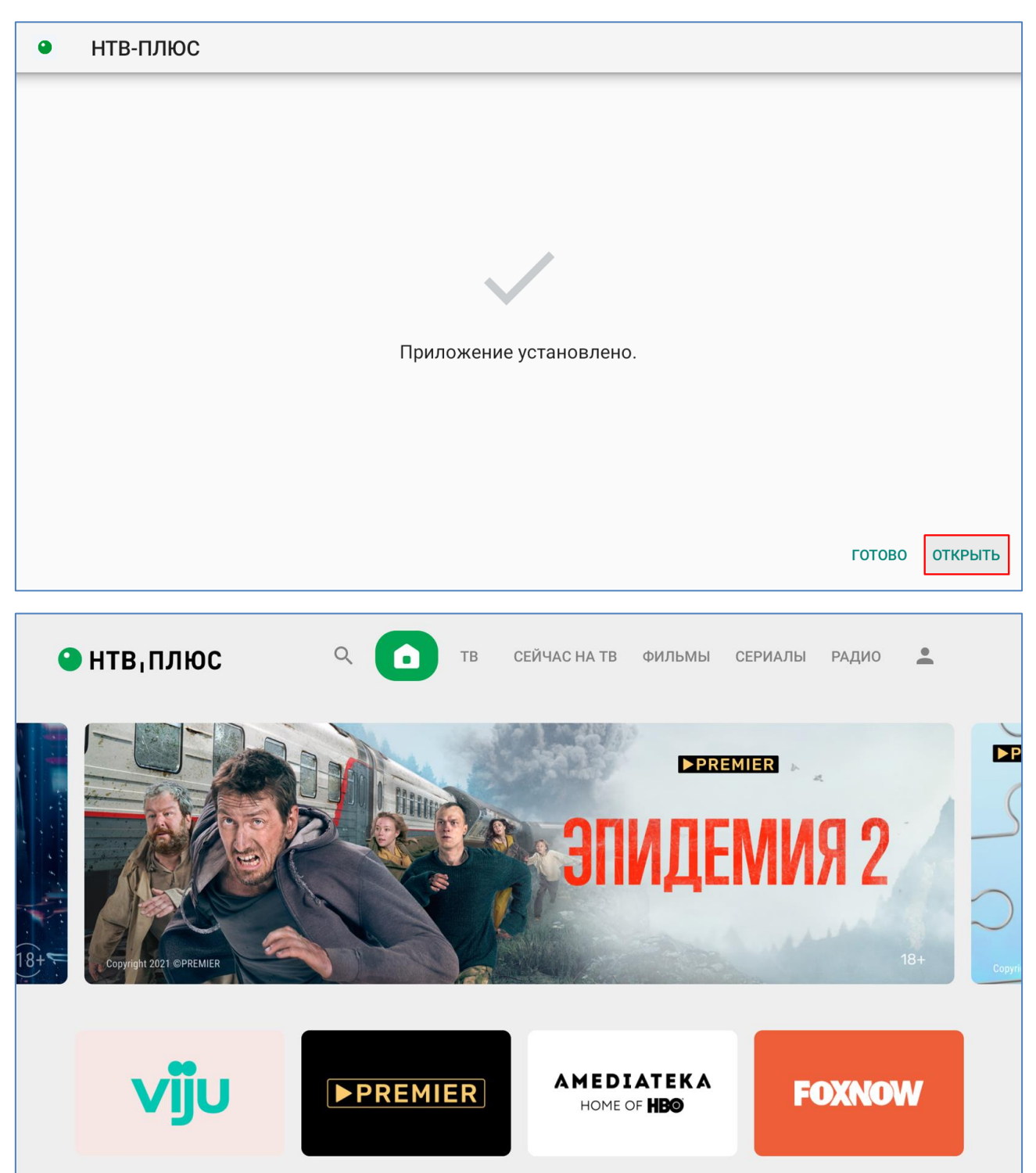

Шаг 11. Запустите установленное приложение НТВ-ПЛЮС ТВ.

Шаг 12 (не обязательно). Добавьте приложение НТВ-ПЛЮС ТВ на главный экран вашей приставки или телевизора.

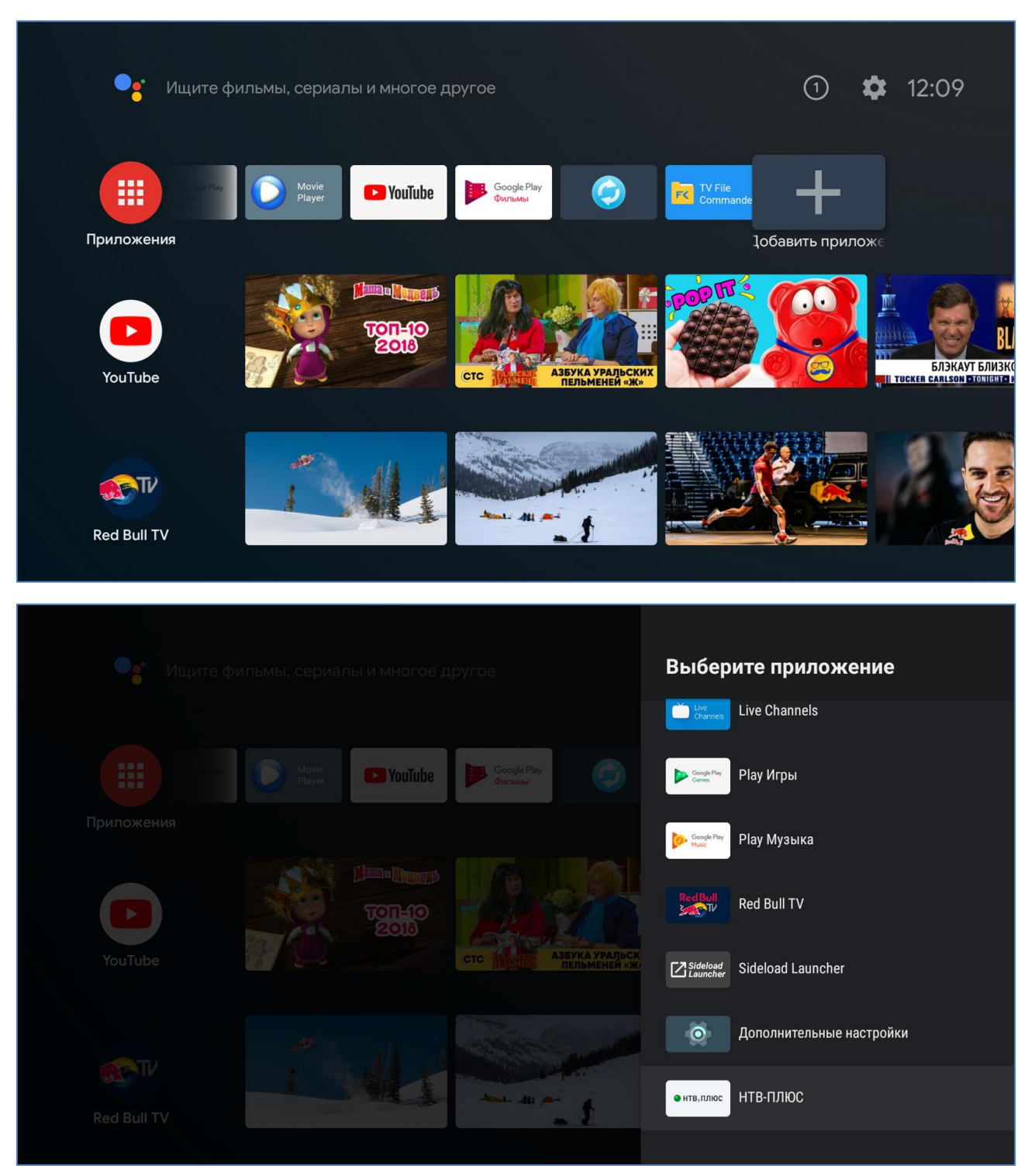

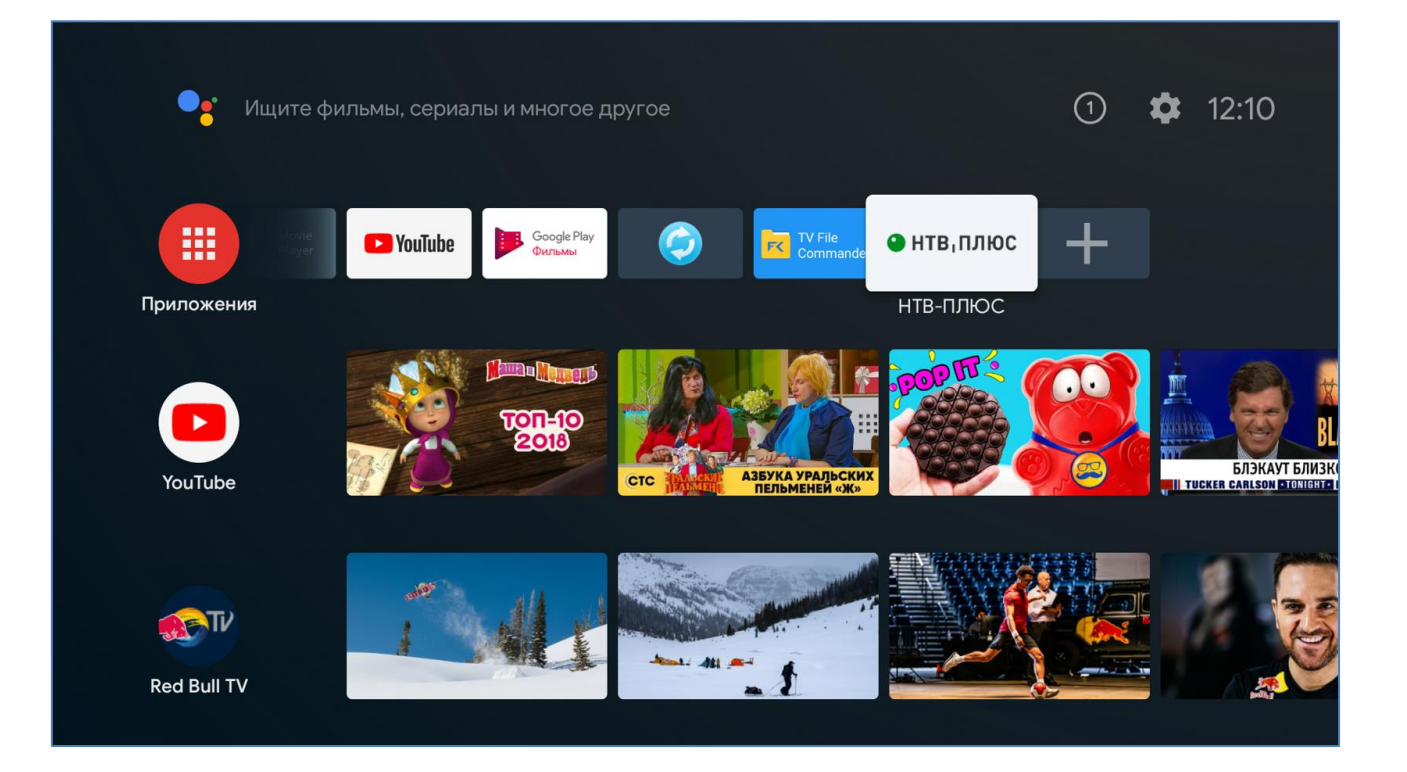